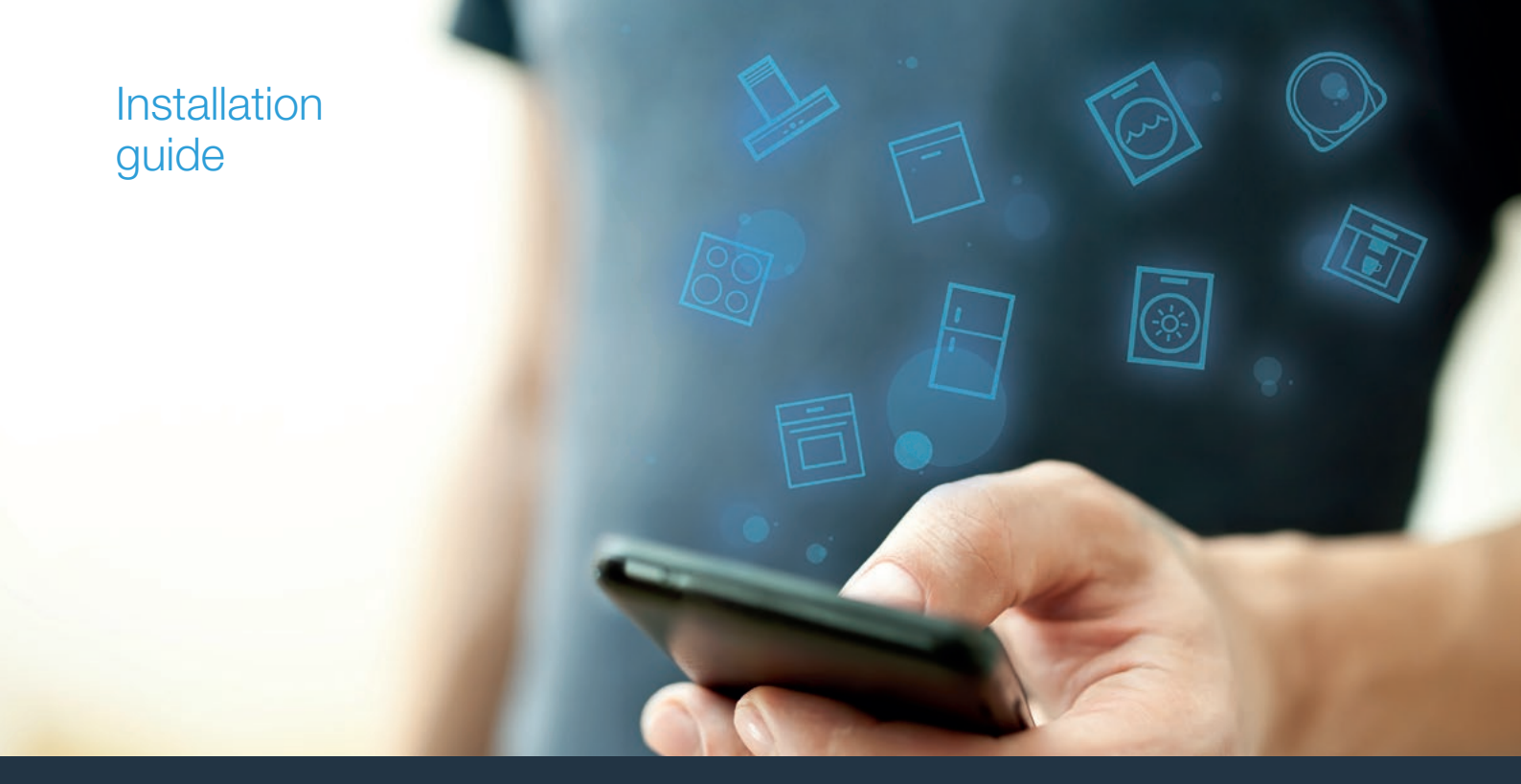

| EN | Connect your refrigerator to the future.   | 2  |        |
|----|--------------------------------------------|----|--------|
| FR | Branchez votre réfrigérateur sur l'avenir. | 8  | HOME   |
| ES | Conecte su refrigerador con el futuro.     | 14 | CONNEC |

# Welcome to the connected home!

Congratulations on your new smart appliance with Home Connect, designed to simplify your life and make it more enjoyable.\*

Home Connect helps you to manage your home appliances with ease and comfort, providing a variety of functions beyond simple remote control.

The Home Connect app gives you important and useful information about your home appliance, allowing you to customize and trigger certain functionalities and actions. Furthermore, the app offers support on how to properly maintain your home appliance and also inspires with a variety of recipes. Explore our ecosystem of partners and gain even more functionalities and services.

Home Connect opens up a world of possibilities exceeding your expectations of a home appliance.

\* The availability of the Home Connect function depends on the availability of Home Connect services in your country. Home Connect services are not available in every country. You can find more information on this at www.home-connect.com

## **Explore:** With the Home Connect app you can...

#### F

#### Manage your appliance

In the app's appliance section you have an overview of your connected home appliances, offering a variety of functions beyond simple remote control. Monitor the home appliance's progress, change or pause programs, change settings, trigger actions, and receive notifications.

#### Be inspired

The recipe section provides a variety of inspiring recipes, tips and videos, that will make cooking and baking even more enjoyable.

#### $\overset{\oslash}{\sim}$

#### Get support

The service section gives helpful information on how to maintain and operate your home appliance properly.

#### Discover even more benefits

We are constantly expanding our ecosystems of partners. Please refer to www.home-connect.com for an overview of all partners.

#### Let's get started! What you need:

- 1 Your refrigerator must be installed properly and turned on.
- 2 A smartphone or tablet equipped with a current version of iOS or Android operating system.
- 3 Your refrigerator within the Wi-Fi signal of your home network.
- 4 The name of your WLAN home network (Wi-Fi) (SSID) and its password (key).
- 5 This installation guide.

#### Important information:

**Data security:** Home Connect values customer data, ensuring the transfer of data is encrypted. Home Connect utilizes a variety of security measures, which are periodically reviewed. For further information visit www.home-connect.com.

**Appliance safety:** To ensure safe operation of your appliance with Home Connect functionality, please consult the safety information in the appliance instruction manual.

### **Step 1:** Download the Home Connect app and create a user account

- 1 Open the App Store (Apple devices) or Google Play Store (Android devices) on your smartphone or tablet.
- 2 Search for the "Home Connect (America)" app in the store's search and install it.

Home Connect app: Home

- 3 Open the app and register to create a Home Connect user account.
- 4 Write down your Home Connect account credentials (user account and password), you will need them later.
- The app will guide you through the steps of adding your appliance to Home Connect. It will refer to this guide only when needed.

### **Step 2:** Connect your refrigerator to your home network

- 1 Your refrigerator is already connected to the power supply and switched on.
- 2 Open the Home Connect app to add your refrigerator. Select "Add appliance".
- **3** Follow the instructions in the app and only refer to this guide only when prompted by the app.

#### Note:

We are continually working to improve the Home Connect app, which may lead to differences in the setup steps. Please rely on the instructions in the latest version of the Home Connect app to guide you through the setup process.

## **Step 2.1:** Connect your refrigerator to your WLAN home network (Wi-Fi) with WPS

Please enter step 2.1 only when prompted to by the app. The following steps describe operations at the home appliance itself.

- **1** Press the O button to open the **Settings menu**.
- 2 Use the  $\langle$  button to move to the menu item **Appliance** settings.
- 3 Press the ⊡ button.
- 4 Use the  $\checkmark$  button to move to the menu item **Home network**.
- 5 Press the ∑ button.

|      | Home network<br>Not connected |        |
|------|-------------------------------|--------|
| <    | (î:                           | >      |
| Back |                               | 5 Edit |

- The following message appears on the control panel of your refrigerator: Start app.
- 6 Follow the instructions on the control panel of your refrigerator.
- 7 At the step Network connection select Automatically (WPS) by pressing .

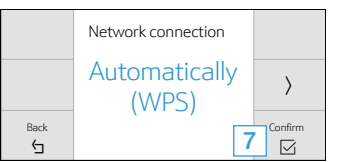

- The following message appears on the control panel of your refrigerator: Press WPS button on your router during the next 2 minutes.
- 8 Within the next two minutes, press the WPS button on your router.
- The following message appears on the control panel of your refrigerator when the connection was successful: Network connection successful

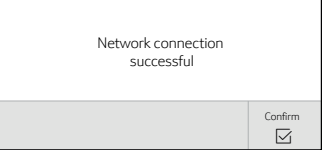

- The app will get notified once your refrigerator has been successfully connected to your WLAN home network (Wi-Fi).
- 9 Follow the instructions in the app.

#### Information:

If the connection could not be established within 2 minutes, make sure your refrigerator is within the range of your WLAN home network (Wi-Fi).

For some appliances the WPS mode is also called "automatic mode".

### **Step 2.2:** Connect your refrigerator to your WLAN home network (Wi-Fi) step-by-step

Please enter step 2.2 only when prompted to by the app. The following steps describe operations at the home appliance itself.

- **1** Press the O button to open the **Settings menu**.
- 2 Use the < button to move to the menu item Appliance settings.
- 3 Press the ⊡ button.
- 4 Use the  $\checkmark$  button to move to the menu item **Home network**.
- 5 Press the ≌ button.

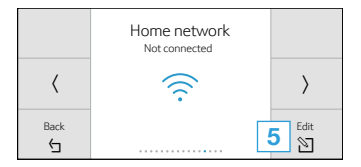

- The following message appears on the control panel of your refrigerator: Start app
- 6 Follow the instructions on the control panel of your refrigerator.
- 7 At the step Network connection select Manually by pressing to start the manual network connection.

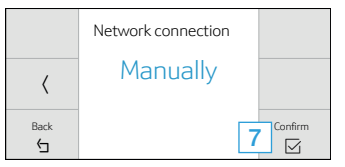

- The following message appears on the control panel of your refrigerator: Continue with manual network connection in the app
- 8 Press the ⊡ button.
- The appliance will open a temporary Wi-Fi network, "HomeConnect" with the password "HomeConnect" for 2 minutes.

To connect your refrigerator to your WLAN home network (Wi-Fi), the app will use this temporary Wi-Fi network to transfer the name (SSID) and the password of your WLAN home network (Wi-Fi) to your refrigerator.

- **9** Follow the instructions in the app.
- The following message appears on the control panel of your refrigerator: Network connection successful
- **10** Follow the instructions in the app.

#### Information:

For some appliances the step-by-step mode is also called "SAP mode" or "manual mode".

If the step-by-step mode does not work please check:

- Your appliance is in the range of the WLAN home network (Wi-Fi).
- Your smartphone/tablet is connected to your WLAN home network (Wi-Fi).
- Your smartphone/tablet and appliance are connected to the same WLAN home network (Wi-Fi).

## **Step 3:** Connect your refrigerator to the Home Connect app

Please enter step 3 only when prompted to by the app. The following steps describe operations at the home appliance itself.

- **1** Press the O button to open the **Settings menu**.
- 2 Use the  $\langle$  button to move to the menu item **Appliance** settings.
- 3 Press the ⊡ button.
- 4 Use the **〈** button to move to the menu item **Home network**.
- 5 Press the ≌ button.
- 6 Use the > button to move to the menu item Connect to app and press the ≥ button.

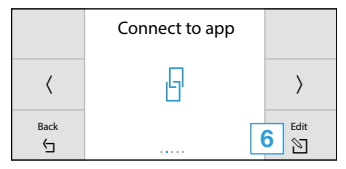

The following message appears on the control panel of your refrigerator: Connect to mobile device

- 7 Follow the instructions on the control panel of your refrigerator.
- The following message appears on the control panel of your refrigerator when the connection was successful: Connection to app successful

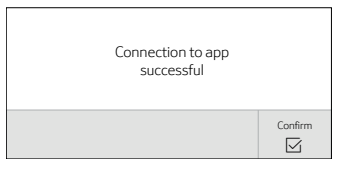

- 8 Press the in button to confirm the message and to complete the connection of refrigerator with the app.
- 9 Follow the instructions in the app.

#### Information:

If the connection could not be established make sure your smartphone/tablet is within range of your WLAN home network (Wi-Fi).

## Bienvenue dans la maison connectée!

Félicitations pour l'acquisition de votre nouvel appareil intelligent avec Home Connect conçu pour simplifier votre vie et la rendre plus agréable.\*

Home Connect facilite la gestion des appareils électroménagers en vous offrant plusieurs fonctions qui vont au-delà de la simple télécommande.

L'application Home Connect fournit des renseignements importants et pratiques concernant l'appareil électroménager, vous permettant de personnaliser et déclencher certaines fonctions et actions. Elle vous offre de plus des renseignements sur le bon entretien de votre appareil électroménager ainsi qu'un éventail de recettes. Explorez notre écosystème de partenaires et obtenez davantage de fonctions et de services.

Home Connect vous offre un monde de possibilités qui dépasseront vos attentes en matière d'appareils électroménagers.

\* L'offre de la fonction Home Connect dépend de la disponibilité des services Home Connect dans votre pays. Ils ne sont pas offerts dans tous les pays. Pour de plus amples renseignements, consultez www.home-connect.com

## **Explorer :** Avec l'appli Home Connect, vous pouvez...

#### F

#### Gérer l'appareil électroménager

Dans la section des application de l'appareil, vous aurez un aperçu de vos électroménagers branchés vous offrant un éventail de fonctions qui vont au-delà de la simple télécommande. Surveillez les progrès de l'électroménager, modifiez des programmes ou mettez-les en pause, déclenchez des actions et recevez des avis.

#### Soyez inspiré

La section des recettes fournit un éventail de recettes, de conseils et de vidéos qui sauront vous inspirer, vous inciteront à cuisiner et à vous amuser à préparer des plats.

#### Trouvez de l'aide

La section de l'entretien donne des renseignements pratiques sur le bon entretien et fonctionnement de votre électroménager.

#### Découvrez encore plus d'avantages

Nous travaillons constamment à agrandir notre écosystème de partenaires. Veuillez consulter le site www.home-connect.com pour une vue d'ensemble de tous nos partenaires.

#### **Commençons :** Ce dont vous avez besoin

- 1 Le réfrigérateur doit être correctement installé et sous tension.
- 2 Un téléphone intelligent ou une tablette doté(e) de la dernière version du système d'exploitation iOS ou Android.
- Votre réfrigérateur Une table de cuisson à portée du signal Wi-Fi du réseau domestique.
- 4 Le nom du réseau WLAN (Wi-Fi) (SSID) et son mot de passe (clé).
- 5 | Le présent guide d'installation.

#### Informations importantes :

Sécurité des données : Home Connect a à cœur la sécurité des données des clients. Le transfert de données est chiffré. Il utilise une série de mesures de sécurité révisées de façon régulière. Pour de plus amples renseignements, consultez www.home-connect.com.

Sécurité de l'appareil électroménager : Pour assurer le fonctionnement sécuritaire de l'appareil électroménager avec la fonction Home Connect, veuillez consulter les renseignements en matière de sécurité du mode d'emploi de l'appareil.

#### Étape 1 : Téléchargement de l'appli Home Connect et création d'un compte utilisateur

- 1 Depuis le téléphone intelligent ou la tablette, ouvrez l'App Store (appareils Apple) ou Google Play Store (appareils Android).
- 2 Recherchez l'application « Home Connect (États-Unis) » dans le champ de recherche de la boutique et installez-la.

Application Home Connect : Home

- 3 Ouvrez l'application et enregistrez-vous pour créer un compte utilisateur Home Connect.
- 4 Inscrivez vos données de connexion Home Connect (compte utilisateur et mot de passe), vous en aurez besoin plus tard.
- L'application vous informera des étapes nécessaires pour ajouter un appareil à Home Connect. Elle vous demandera de consulter le présent quide uniquement lorsque nécessaire.

#### Étape 2 : Connexion du réfrigérateur au réseau domestique

- **1** Le réfrigérateur doit être correctement installé et sous tension.
- 2 Ouvrez l'application Home Connect et ajoutez votre réfrigérateur. Sélectionnez « Aiout d'un appareil électroménager ».
- 3 Veuillez suivre les instructions de l'application et consultez le présent quide uniquement si cette dernière vous y invite.

#### Remarque :

#### Étape 2.1 : Connexion du réfrigérateur au réseau domestique WLAN (Wi-Fi) avec WPS

Passez à l'étape 2.1 uniquement si l'application le demande. Les étapes qui suivent décrivent des actions à effectuer directement sur l'appareil électroménager.

- 1 Appuyez sur le bouton 🟵 pour ouvrir le **menu des réglages**.
- 2 Utilisez le bouton 〈 pour atteindre l'option des réglages de l'électroménager.
- 3 Appuyez sur le bouton  $\square$ .
- 4 Utilisez le bouton 〈 pour atteindre l'option Home Network.
- 5 Appuyez sur le bouton ≌.

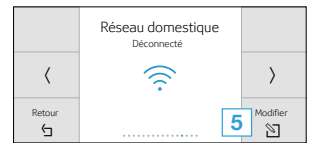

- Le message suivant apparaît sur le panneau de commande de votre réfrigérateur : Démarrer l'app.
- 6 | Suivez les instructions sur le panneau de commande de votre réfrigérateur :
- 7 À l'étape Connexion au réseau sélectionnez Automatique (WPS) en appuyant sur ☑.

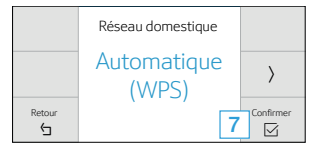

- Le message suivant apparaît sur le panneau de commande de votre réfrigérateur : Appuyez sur le bouton WPS du routeur dans les deux minutes qui suivent.
- 8 Appuyez sur le bouton du routeur WPS dans les 2 minutes qui suivent.
- En cas de réussite, le message suivant apparaît sur le panneau de commande de votre réfrigérateur : Connexion réseau réussie.

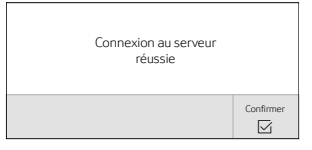

- L'application sera avisée que le réfrigérateur est bien connecté au réseau domestique WLAN (Wi-Fi).
- 9 Suivez les instructions de l'application.

#### Informations :

Si la connexion n'a pu être établie dans les 2 minutes, assurez-vous que votre réfrigérateur est à portée de votre réseau domestique WLAN (Wi-Fi).

Pour certains appareils électroménagers, le mode WPS est aussi dénommé « Mode automatique ».

## Étape 2.2 : Connexion manuelle du réfrigérateur à congélateur au réseau domestique WLAN (Wi-Fi)

## Passez à l'étape 2.2 uniquement si l'application le demande. Les étapes qui suivent décrivent des actions à effectuer directement sur l'appareil électroménager.

- 1 Appuyez sur le bouton 🖗 pour ouvrir le menu des réglages.
- 2 Utilisez le bouton 〈 pour atteindre l'option des réglages de l'électroménager.
- **3** Appuyez sur le bouton  $\square$ .
- 4 Utilisez le bouton 〈 pour atteindre l'option Home Network.
- 5 Appuyez sur le bouton ≥ .
- Le message suivant apparaît sur le panneau de commande de votre réfrigérateur : Démarrer l'app
- 6 | Suivez les instructions sur le panneau de commande de votre réfrigérateur :
- 7 | À l'étape Connexion au réseau sélectionnez Manuel en appuyant sur ☐ pour lancer la connexion manuelle.

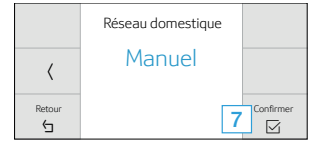

- Le message suivant apparaît sur le panneau de commande de votre réfrigérateur : Dans l'application, poursuivez avec la connexion au réseau en mode manuel
- 8 Appuyez sur le bouton ☑.
- L'appareil ouvrira un réseau Wi-Fi temporaire appelé
   « HomeConnect » avec le mot de passe « HomeConnect » pendant 2 minutes.

Pour brancher votre réfrigérateur à votre réseau domestique WLAN (Wi-Fi), l'application utilisera ce réseau Wi-Fi temporaire pour transférer le nom (SSID) et le mot de oasse de votre réseau domestique WLAN (Wi-Fi) à votre réfrigérateur.

- 9 Suivez les instructions de l'application.
- Le message suivant apparaît sur le panneau de commande de votre réfrigérateur : Connexion réseau réussie.
- 10 Suivez les instructions de l'application.

#### Informations :

Pour certains appareils, le mode étape-par-étape est aussi dénommé « Mode SAP » ou « Mode manuel ».

Si le mode étape par étape ne fonctionne pas, veuillez vous assurer que :

- L'appareil électroménager est à portée du signal du réseau domestique WLAN (Wi-Fi).
- Le téléphone intelligent ou la tablette est branché(e) au réseau domestique WLAN (Wi-Fi).
- Le téléphone intelligent ou la tablette, et l'appareil électroménager sont branchés au même réseau domestique WLAN (Wi-Fi).

## Étape 3 : Connexion du réfrigérateur à l'application Home Connect

Passez à l'étape 3 uniquement si l'application le demande. Les étapes qui suivent décrivent des actions à effectuer directement sur l'appareil électroménager.

- 1 Appuyez sur le bouton 🖗 pour ouvrir le **menu des réglages**.
- 2 Utilisez le bouton 〈 pour atteindre l'option **des réglages de l'électroménager**.
- 3 Appuyez sur le bouton  $\square$  .
- 4 Utilisez le bouton 〈 pour atteindre l'option Home Network.
- 5 Appuyez sur le bouton ≥.
- 6 Utilisez le bouton → pour atteindre l'option Connecter à l'app puis appuyez sur 🗅 .

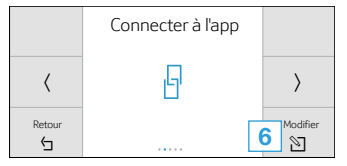

- Le message suivant apparaît sur le panneau de commande de votre réfrigérateur : Connecter à l'appareil mobile
- 7 | Suivez les instructions du panneau de commande de votre réfrigérateur.
- En cas de réussite, le message suivant apparaît sur le panneau de commande de votre réfrigérateur : Connexion à l'app réussie

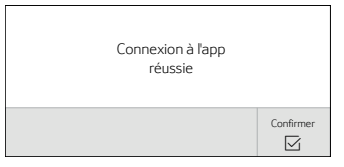

- 8 Appuyez sur le bouton ☐ le bouton pour confirmer le message et terminer la connexion au réfrigérateur dans l'application.
- 9 Suivez les instructions de l'application.

#### Informations :

En cas d'échec de la connexion, vérifiez si le téléphone intelligent ou la tablette se trouve à portée du réseau domestique WLAN (Wi-Fi).

## ¡Bienvenido al hogar conectado!

Felicitaciones por su nuevo electrodoméstico inteligente con Home Connect, diseñado para simplificar su vida y hacerla más placentera.\*

Home Connect le ayuda a manejar los electrodomésticos de su hogar con facilidad y comodidad, y le proporciona, además, una gran variedad de funciones, más allá del simple control remoto.

La aplicación Home Connect le facilita información importante y útil acerca de su electrodoméstico, permitiéndole personalizar y activar determinadas funcionalidades y acciones. La aplicación también ofrece ayuda sobre cómo mantener correctamente su electrodoméstico y le inspira con una gran variedad de recetas. Descubra nuestro creciente ecosistema de asociados y obtenga aún más funcionalidades y servicios.

Home Connect le abre un mundo de posibilidades que superará sus propias expectativas en relación con su electrodoméstico.

\* La disponibilidad de la función Home Connect depende de la disponibilidad de los servicios Home Connect en su país. Los servicios Home Connect no están disponibles en todos los países. Puede obtener más información al respecto en www.home-connect.com

#### **Descubra:** Con la aplicación Home Connect puede...

#### Ē

#### Controlar su electrodoméstico

En la sección de electrodomésticos de la aplicación, puede visualizar un resumen de sus electrodomésticos conectados, y se ofrece una variedad de funciones que van más allá del simple control remoto. Supervisar el avance del electrodoméstico, cambiar o pausar programas, cambiar la configuración, desencadenar acciones y recibir notificaciones.

#### Recibir inspiración

La sección de recetas proporciona una diversidad de recetas inspiradoras, consejos y vídeos, que harán que las actividades de cocinar y hornear se vuelvan aún más placenteras.

#### Ø

#### Recibir asistencia

La sección de mantenimiento le proporciona información útil sobre cómo manejar y mantener debidamente su electrodoméstico.

#### Descubra aún más beneficios

Ampliamos constantemente nuestro ecosistema de asociados. Consulte www.home-connect.com para obtener una vista general de todos los asociados.

#### Primeros pasos: ¿Qué necesita?

- 1 Su refrigerador debe estar correctamente instalado y encendido.
- Un smartphone o una tablet con una versión actualizada del sistema operativo iOS o Android.
- Su refrigerador debe encontrarse dentro del alcance de la señal de Wi-Fi de su red doméstica.
- 4 El nombre de su red doméstica WLAN (Wi-Fi) (SSID) y su contraseña (key).
- 5 Esta guía de instalación.

#### Información importante:

**Seguridad de datos:** Los datos de los clientes son importantes para Home Connect, que garantiza una transferencia cifrada de la información. Home Connect utiliza diferentes medidas de seguridad que se revisan de manera periódica. Para obtener más información, visite www.home-connect.com.

**Seguridad del electrodoméstico:** Para garantizar el funcionamiento seguro de su electrodoméstico con la funcionalidad Home Connect, consultar la información de seguridad en el manual de instrucciones del electrodoméstico.

#### Paso 1: Descargar la aplicación Home Connect y crear una cuenta de usuario

- 1 Abra en su smartphone o tablet la App Store (para dispositivos Apple) o Google Play Store (para dispositivos Android).
- 2 Busque la aplicación "Home Connect (América)" e instálela.

La aplicación Home Connect:

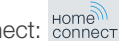

- 3 Abra la aplicación y regístrese para crear una cuenta de usuario Home Connect.
- 4 Apunte las credenciales de su cuenta de Home Connect (cuenta de usuario y contraseña), las necesitará después.
- La aplicación le quiará por los distintos pasos para añadir su electrodoméstico a Home Connect. Se hará referencia a esta guía solo cuando sea necesario.

#### Paso 2: Conectar el refrigerador a la red doméstica

- 1 El refrigerador debe estar correctamente instalado v encendido.
- 2 Abrir la aplicación Home Connect para agregar su refrigerador. Seleccionar "Agregar electrodoméstico".
- 3 Seguir las indicaciones de la aplicación v consulte esta quía solamente cuando la aplicación se lo indigue.

#### Nota:

## **Paso 2.1:** Conectar el refrigerador a la red doméstica WLAN (Wi-Fi) con WPS

Continuar con el paso 2.1 solo cuando lo indique la aplicación. Los siguientes pasos describen las operaciones en el propio electrodoméstico.

- 1 Presionar el 🟵 botón para abrir el **Menú de ajustes**.
- Usar el ( botón para desplazarse al elemento de menú Configuración de electrodoméstico.
- 3 Presionar el ⊡ botón
- 4 Usar el 4 botón para desplazarse al elemento de menú Red domiciliaria.
- 5 | Presionar el ≌ botón

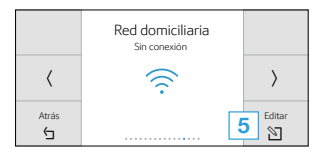

- El siguiente mensaje se muestra en el panel de control de su refrigerador: Iniciar App.
- 6 Seguir las indicaciones del panel de control de su refrigerador.
- 7 | En el paso Inicio de sesión de red seleccionar Automático (WPS) presionando ⊠.

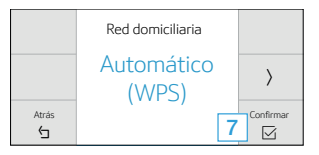

- El siguiente mensaje se muestra en el panel de control de su refrigerador: Presionar el botón WPS en el router durante los 2 minutos siguientes.
- 8 Durante los próximos dos minutos presionar el botón WPS en el router.
- Si la conexión es correcta, el siguiente mensaje se muestra en el panel de control de su refrigerador: Inicio de sesión de red correcto

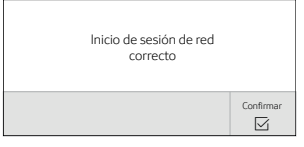

- La aplicación recibirá una notificación cuando el refrigerador se haya conectado correctamente a la red doméstica WLAN (Wi-Fi).
- 9 Seguir las indicaciones de la aplicación.

#### Información:

Si la conexión no se pudo establecer en un plazo de 2 minutos, hay que asegurarse de que su refrigerador se encuentra dentro del alcance de su red doméstica WLAN (Wi-Fi).

En algunos electrodomésticos, el modo WPS también se llama "modo automático".

**Paso 2.2:** Conectar el refrigerador a la red doméstica WLAN (Wi-Fi) paso a paso

Continuar con el paso 2.2 solo cuando lo indique la aplicación. Los siguientes pasos describen las operaciones en el propio electrodoméstico.

- 1 Presionar el <sup>(2)</sup> botón para abrir el **Menú de ajustes**.
- 2 Usar el ( botón para desplazarse al elemento de menú Configuración de electrodoméstico.
- 3 Presionar el ⊡ botón
- 5 Presionar el 🛛 botón
- El siguiente mensaje se muestra en el panel de control de su refrigerador: Iniciar App
- 6 Seguir las indicaciones del panel de control de su refrigerador.
- 7 | En el paso Inicio de sesión de red seleccionar Manual presionando ☑ para iniciar la conexión manual a la red.

|       | Red domiciliaria |             |
|-------|------------------|-------------|
| <     | Manual           |             |
| Atrás |                  | 7 Confirmar |

 El siguiente mensaje se muestra en el panel de control de su refrigerador: Continuar con el inicio de sesión de red manual en la App

- 8 Presionar el ⊡ botón
- El electrodoméstico abrirá una red Wi-Fi temporal "HomeConnect" con la contraseña "HomeConnect" durante 2 minutos.

Para conectar su refrigerador a la red doméstica WLAN (Wi-Fi), la aplicación usará esta red doméstica Wi-Fi temporal para transferir el nombre (SSID) y la contraseña de su red doméstica WLAN (Wi-Fi) a su refrigerador.

- 9 Seguir las indicaciones de la aplicación.
- El siguiente mensaje se muestra en el panel de control de su refrigerador: Inicio de sesión de red correcto
- 10 Seguir las indicaciones de la aplicación.

#### Información:

En algunos electrodomésticos, el modo paso a paso también se llama "modo SAP" o "modo manual".

- Si el modo paso a paso no funciona, compruebe que:
- Su electrodoméstico se encuentra en el alcance de la red doméstica WLAN (Wi-Fi).
- Su smartphone o tableta está conectado a la red doméstica WLAN (Wi-Fi).
- Su smartphone o tableta y el electrodoméstico están conectados a la misma red doméstica WLAN (Wi-Fi).

## **Paso 3:** Conectar el refrigerador a la aplicación de Home Connect

Continuar con el paso 3 solo cuando lo indique la aplicación. Los siguientes pasos describen las operaciones en el propio electrodoméstico.

- 1 Presionar el 🟵 botón para abrir el **Menú de ajustes**.
- 2 Usar el 
   botón para desplazarse al elemento de menú
   Configuración de electrodoméstico.
- 3 Presionar el ⊡ botón
- 4 Usar el 4 botón para desplazarse al elemento de menú Red domiciliaria.
- 5 Presionar el 🛛 botón
- 6 Usar el > botón para desplazarse al elemento de menú Conectar con la App y presionar el ⊠ botón

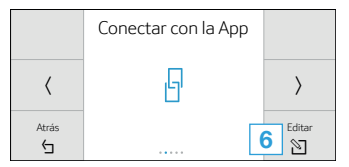

El siguiente mensaje se muestra en el panel de control de su refrigerador: Conectar al dispositivo móvil

- 7 | Seguir las indicaciones del panel de control del refrigerador.
- Si la conexión es correcta, el siguiente mensaje se muestra en el panel de control de su refrigerador: Conexión correcta con la App

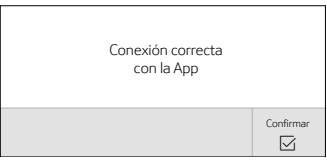

- 8 | Presionar el 🖂 botón para conformar el mensaje y para completar la conexión del refrigerador con la aplicación.
- 9 Seguir las indicaciones de la aplicación.

#### Información:

Si no se ha podido establecer ninguna conexión de red, asegúrese de que su smartphone/tablet está dentro del alcance de su red doméstica WLAN (Wi-Fi). Home Connect opens up a world of possibilities, exceeding your expectations of a home appliance.

To learn more about smart home appliances with Home Connect and our partner ecosystem visit **www.home-connect.com** 

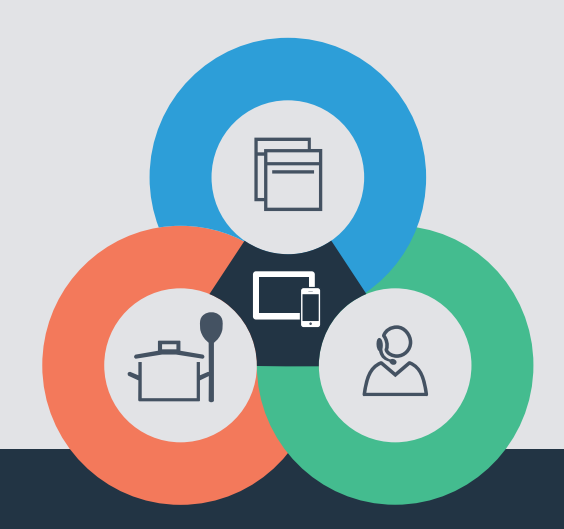

an, fr,es (9808) 8001 122352

If you have any questions, just visit us at www.home-connect.com or call: 1-800-735-4328 Home Connect is a service of BSH Home Appliances Corporation.

Apple App Store and iOS are Apple Inc. trademarks. Google Play Store and Android are Google Inc. trademarks. Wi-Fi is a Wi-Fi Alliance trademark.